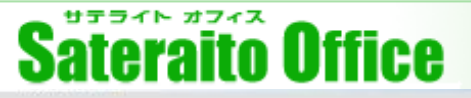

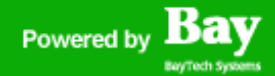

### 株式会社サテライトオフィス

# Bot010:アラートチャットボット・マニュアル

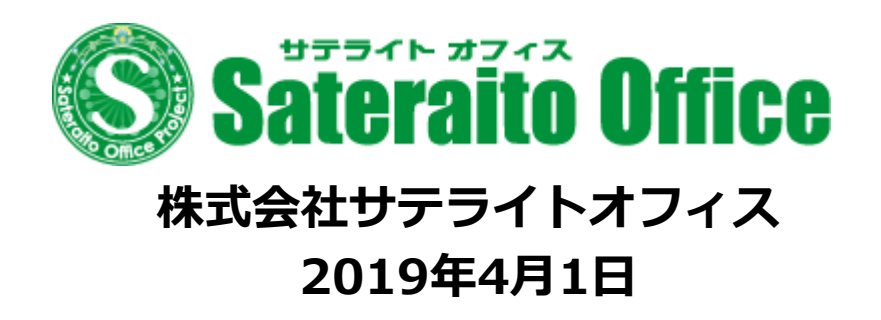

http://www.sateraito.jp

# Sateraito Office

Powered by Bay

ÓÓ

ى

0

お問い合わせ

LINE WORKS で利用

Workplace by Facebook で利用

# サテライトオフィス・ ビジネスボット for クラウド

チャットボット、音声ボットを使って、業務の効率化をご提案します/

### ビジネスボット とは?

「ボット」とは、システムが自動的に返信してくれる、人工知能的な返信エンジンです!主に、チャットの 返信や、AIスピーカーの音声応答などで利用されます!サテライトオフィスでは、チャットボット、AIス ピーカーボット、メールボットなどの、企業内で活用できる、ボットアプリケーションを開発しておりま す!要望などありましたら、お気軽にお問合せください!アイデアなどお待ちしております! Sateraito Office

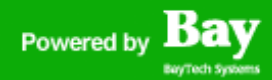

## <u>アラートチャットボット とは?</u>

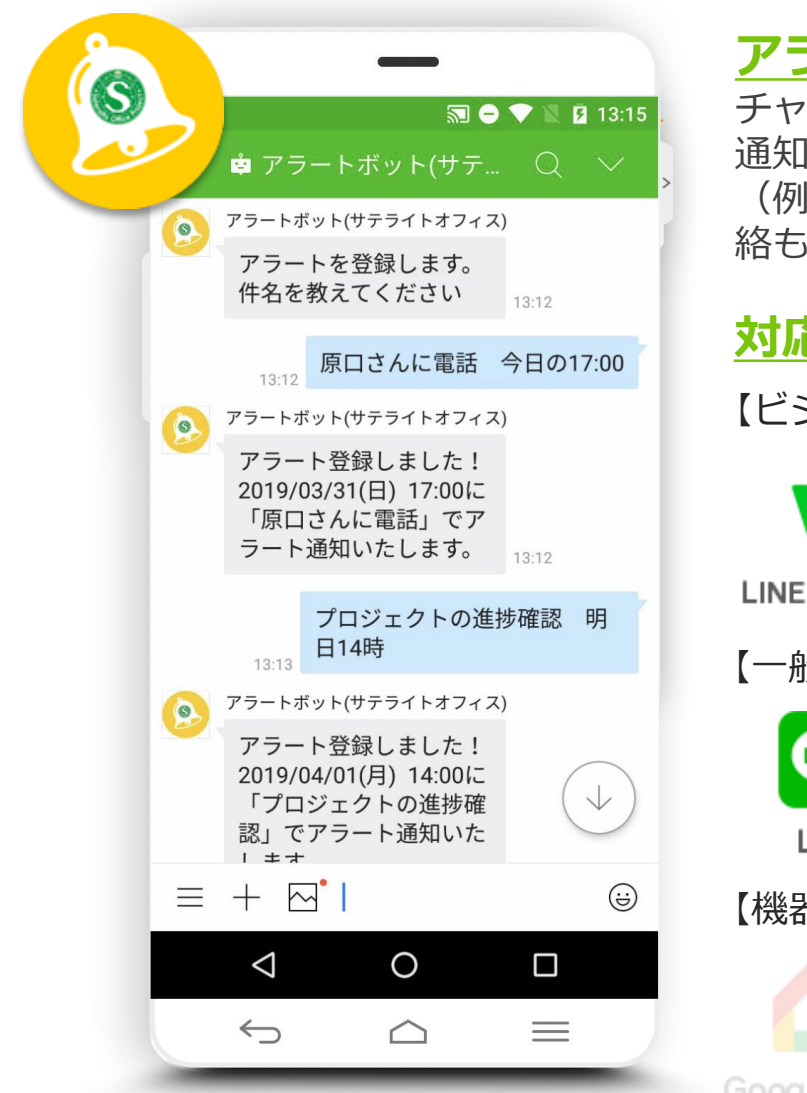

#### <u>アラートチャットボットとは?</u>

チャットで、件名+日時を登録すると、その時間にアラート 通知してもらえます!チャットグループも利用可能です! (例:「XXさんに電話 15:00」→15:00にチャットで連 絡もらえます。)

#### <u>対応チャンネル(5チャンネル/2019年4月現在)</u>

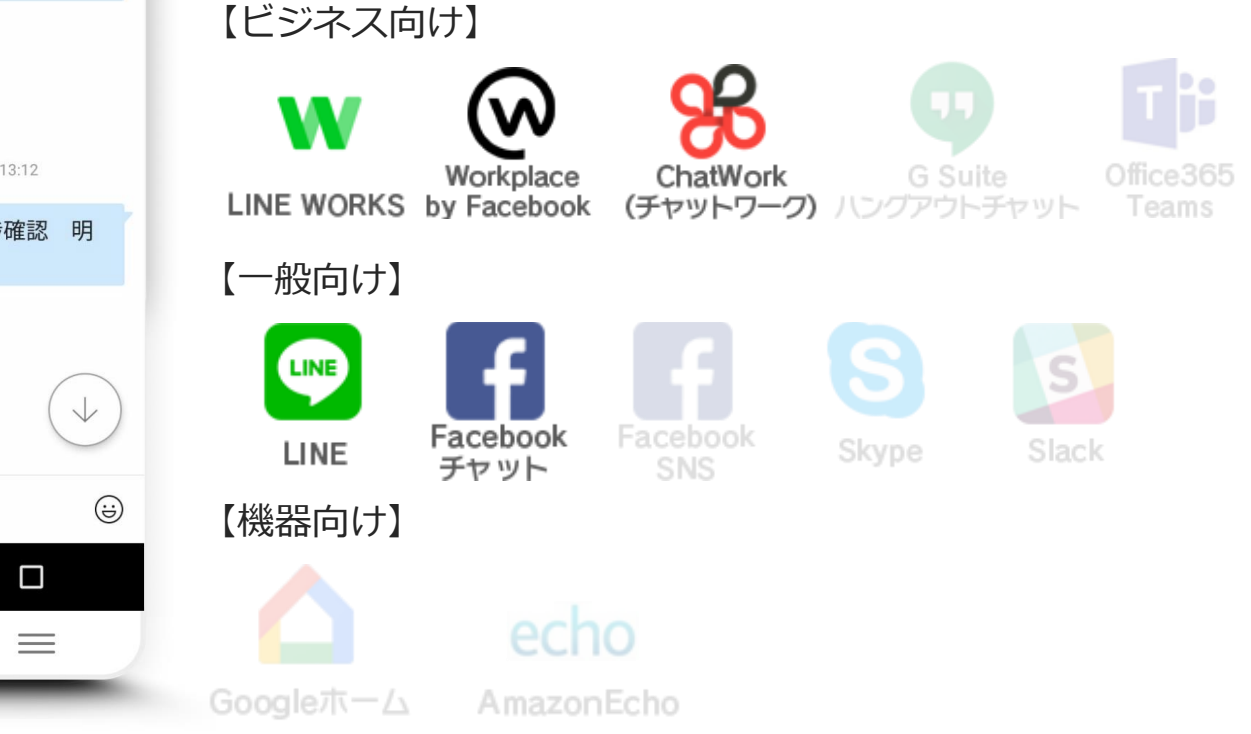

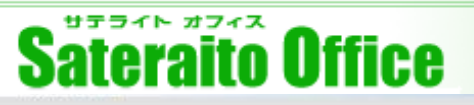

### <u>アラート登録方法について説明します。</u>

| 機能     | ご入力メッセージ例                                                                                                    | 対応チャンネル | 説明                                                                         |
|--------|----------------------------------------------------------------------------------------------------|---------|----------------------------------------------------------------------------|
| アラート登録 | <u>アラート登録したい内容</u><br>例:明日の15時に○○さんへ電話                                                                                                    | 全て      | 内容と時間を2回に分けて入力することも可能<br>です。内容だけ入力した場合、次に日時を聞か<br>れますので指定してください。           |
|        | アラートボットへの入力方法 <ol> <li>○○さんへ電話」と入力すると</li> </ol>                                                                                                |         | ※入力後、途中で終了したい場合はキャンセル<br>と入力すると破棄されます。                                     |
|        | <ol> <li>②アラートボットから「アラート日時を教<br/>えてください」とメッセージと入力方法が<br/>返信されますので、</li> </ol>                                                                   |         | ※「アラート登録」と入力すると方法をボット<br>が教えてくれます。初めてご利用するお客様は<br>まず「アラート登録」と入力してみてください。   |
|        | ③「明日 15時」と入力すると                                                                                                    |         | ~入力できる日時指定パターン~<br>10分後、20時、10:30、明日の10時、2018年<br>12月24日 10時、今週の火曜日、来週の水曜日 |
|        | ④アラートに「2013年3月3日(月)<br>15:00に「○○さんへ電話」でアラートが<br>登録されます。                                                                                         |         | 10時、3pm、10AM、<br>※次ページで画面イメージをご確認ください。                                     |
|        | ※「〇〇さんへ電話 明日15時」と1度で<br>入力することも可能です。(スペースで区<br>切る)                                                                                              |         |                                                                            |
|        | <u>他、入力例</u><br>-メールの確認する 30分後<br>-XXさんに電話する 13:00<br>-XXの進捗確認する 明日の15時<br>-資料作成 3日後<br>-訪問 8月31日 9時30分<br>-打ち合わせ 来週の水曜日 12時<br>-会議 今週の火曜日 10AM |         |                                                                            |

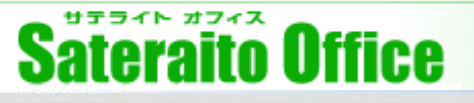

### <u>アラート登録方法「画面イメージ」です。</u>

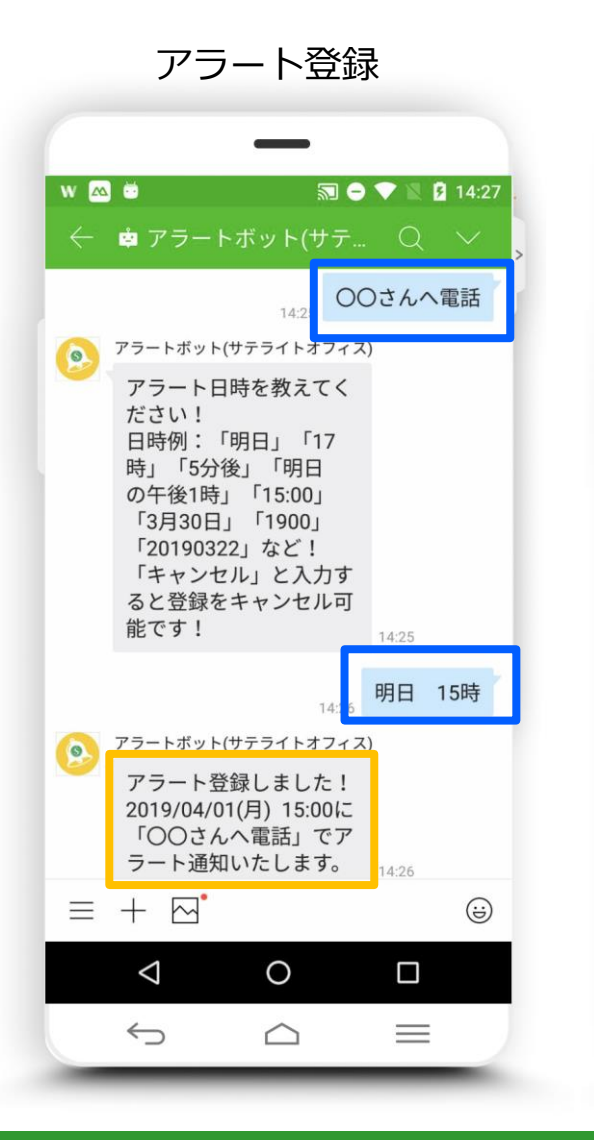

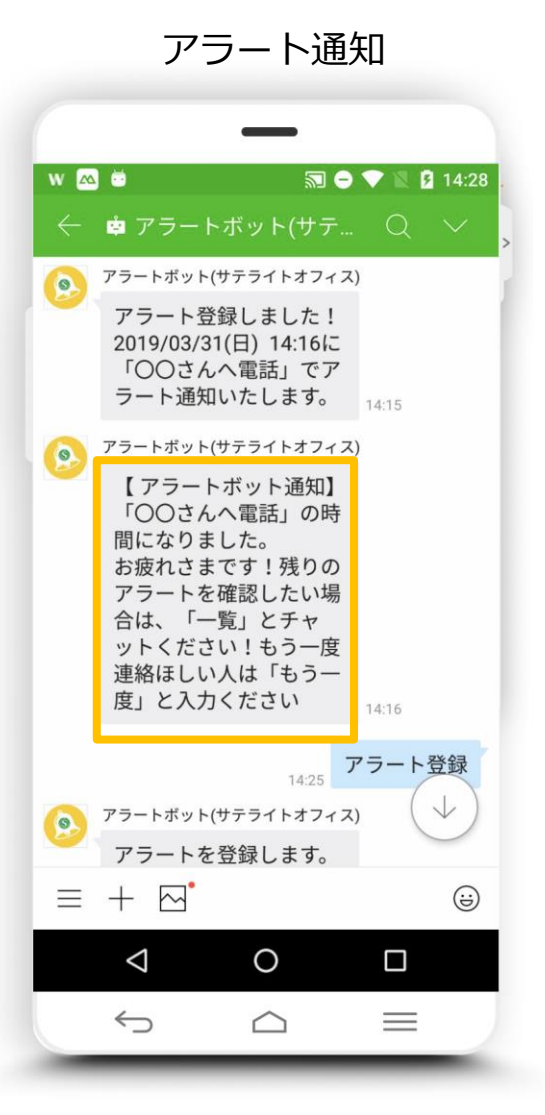

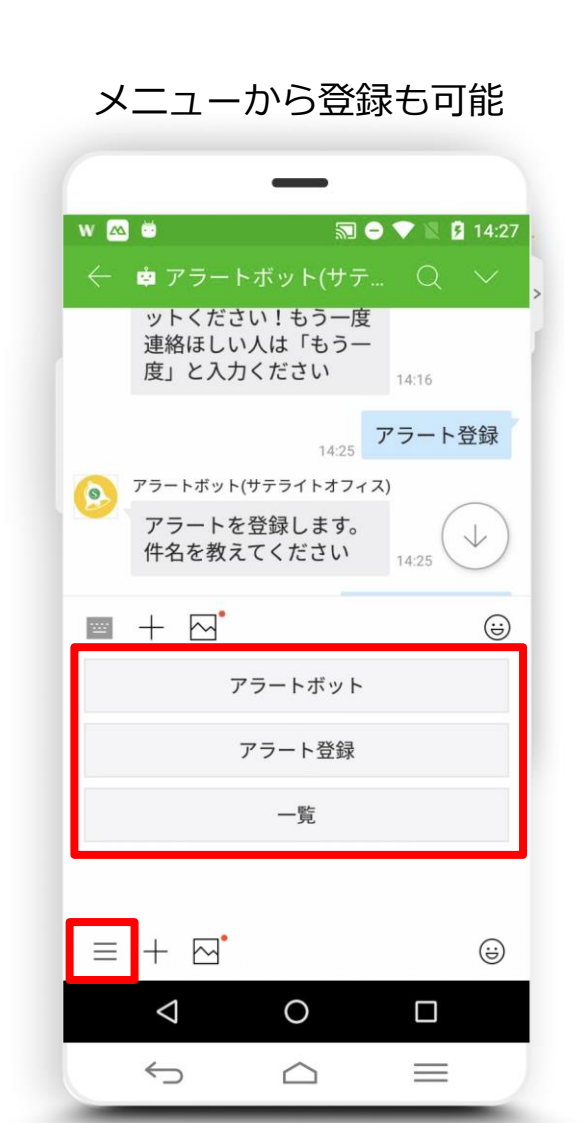

http://www.sateraito.jp

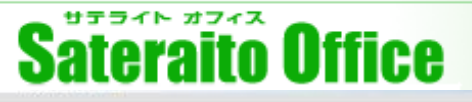

### <u>アラートー覧の確認/削除の登録方法について説明します。</u>

| 機能                  | ご入力メッセージ例                                                                                                    | 対応チャンネル | 説明                                                                                                    |
|---------------------|----------------------------------------------------------------------------------------------------|---------|----------------------------------------------------------------------------------------------------|
| 登録済みアラート一覧を確<br>認する | 登録したアラートを一覧で確認する方法 「一覧」と入力することで、登録されたア<br>ラート一覧をボットがテキストで表示します。 表示件数が10件を超える場合は「次」と<br>入力することで次の10件を表示します。                                                                                                | 全て      | 登録されているアラート一覧を表示します。<br>10件以上の場合は「次」と入力すると次の10<br>件も表示します。                                                                                    |
| 登録済みアラートの取消す        | <ul> <li>登録済みアラートを取消す方法</li> <li>1.直前に登録したアラートを取消す方法</li> <li>「取消」または「取消す」と入力</li> <li>2.登録済みアラート一覧の番号で削除する方法</li> <li>「取消3」「取消4」と、取消+一覧のアラート番号で入力</li> <li>3.全てのアラートと取消す方法</li> <li>「全部取消」と入力</li> </ul> |         | 登録されたアラートを取消しします。<br>・取消、取消し…直前に登録されたアラートを<br>取り消します<br>・取消し3、取り消し4…一覧から指定番号の<br>アラートを取り消します<br>・全部取消…全てのアラートを取り消します<br>※次ページで画面イメージをご確認ください。 |

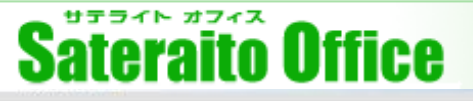

#### <u>アラートー覧の確認/削除の登録方法「画面イメージ」です。</u>

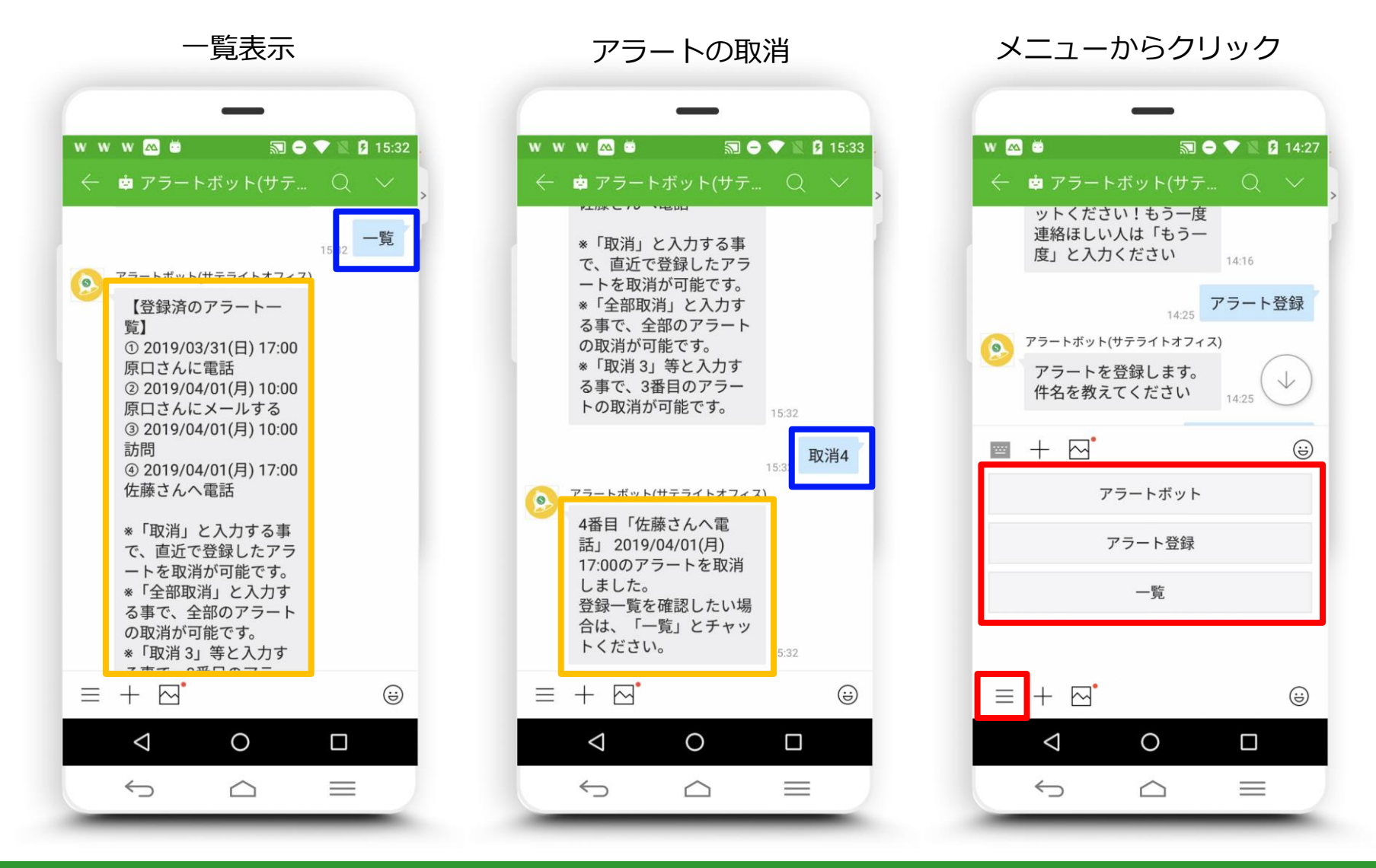

http://www.sateraito.jp

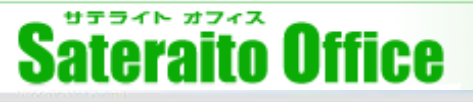

## <u>アラートの再度通知/繰り返し登録方法について説明します。</u>

| 機能                    | ご入力メッセージ例                                                                                                    | 対応チャンネル | 説明                                                                                                    |
|-----------------------|----------------------------------------------------------------------------------------------------|---------|----------------------------------------------------------------------------------------------------|
| 再度通知                  | <ul> <li>アラート通知後に再度通知が欲しい場合</li> <li>例:アラート通知されたけど、明日もう1<br/>度同じ時間に同じ内容でアラート通知がほしい。</li> <li>アラート通知後に</li> <li>①「もう一度」と入力すると</li> <li>②アラートボットから「繰り返したいア<br/>ラートを教えてください…」と聞かれます<br/>ので「1時間後」と入力すると再度同じ内<br/>容でアラートが登録されます。</li> </ul> | 全て      | 同じ内容でもう一度リマインドしたい時はア<br>ラート通知直後に「もう一度」と入力すること<br>で登録が可能です。<br>※削除方法<br>登録後は一覧から削除が可能です。                                                                                 |
| 同じ内容で繰り返し(ス<br>ヌーズ)機能 | <ul> <li>アラートを繰り返し登録したい場合</li> <li>アラートボットへの入力方法</li> <li>アラート通知後に</li> <li>①「繰り返し」と入力するとアラートボットから時間を聞かれますので</li> <li>②「1時間後」、「4時間毎」、「毎週水曜日の10時」など時間、または曜日+時間を入力</li> <li>これで繰り返し登録が可能です。</li> </ul>                                   | 全て      | 定例会議など同じ時間で登録したい場合、ア<br>ラート通知直後に「繰り返し」と入力すると定<br>期的にアラートしてくれます。「毎」「毎週」<br>が時間のキーワードになっています。<br>~入力できる繰り返しパターン~<br>30分毎、10時間毎、毎週月曜日の8時<br>※取消し(削除)方法<br>登録後は一覧から削除が可能です。 |

# Sateraito Office

### <u>メール登録、お友達紹介の方法について説明します。</u>

| 機能                   | ご入力メッセージ例                                                                                                    | 対応チャンネル                           | 説明                                                                                                    |
|----------------------|----------------------------------------------------------------------------------------------------|-----------------------------------|----------------------------------------------------------------------------------------------------|
| メールにもアラート通知          | アラートをメールに通知する方法         アラートボットへの入力方法         ①「メール登録」と入力するとアラート         ボットが登録方法を教えてくれます。         ②「メール解除」と入力すると①で登録し         たメールアドレスへの通知が解除されます。                  | 全て                                | 登録してあるアラートの時間になったら、<br>チャット内だけではなくメールにもアラート通<br>知させることが可能です。<br>※「メール登録」と入力すると方法をボットが<br>教えてくれます。<br>※メール通知をやめたい、別のメールアドレス<br>で登録したい場合は「メール解除」と入力して<br>みてください。メール登録が解除されます。 |
| アラートボットをお友達に<br>紹介する | <ul> <li>アラートボットをお友達に紹介する方法</li> <li>アラートボットへの入力方法</li> <li>①「お友だち紹介」と入力するとアラートボットから「誰に紹介しますか?」と聞かれますので</li> <li>②紹介したいお友達のID<br/>「xxxxx@line.xxx.com」を入力</li> </ul> | LINEWORKS<br>LINE<br>チャットワーク<br>ス | お友達や会社の同僚にアラートボットを勧めた<br>いときは、「お友達紹介」と入力するとお友達<br>のチャンネルにボットを追加する方法を教えて<br>くれます。<br>※次ページで画面イメージをご確認ください。                                                                   |

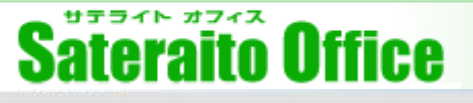

### <u>メール登録、お友達紹介の「画面イメージ」です。</u>

メール登録 w 🙇 💆 🔊 😑 💎 🖹 🖪 16:21 🔶 韓 アラートボット(サテ... 📿 🗸 よした。冉皮、メール豆 録したい場合、「メール 登録」と入力ください。 16:19 メール登録 アラートボット(サテライトオフィス) 0 メール登録ですね!メー ルアドレスを教えてくだ さい! 16:19 kato@ アラートボット(サテライトオフィス) 0 登録完了しました!登録 したメールアドレスに確 認メールをおくりました ので、確認よろしくお願 いします!変更したい場 合は、「メール解除」と 入力ください! 6:19  $\equiv + \square$ (;;) 0  $\triangleleft$  $\leftarrow$  $\equiv$  $\bigtriangleup$ 

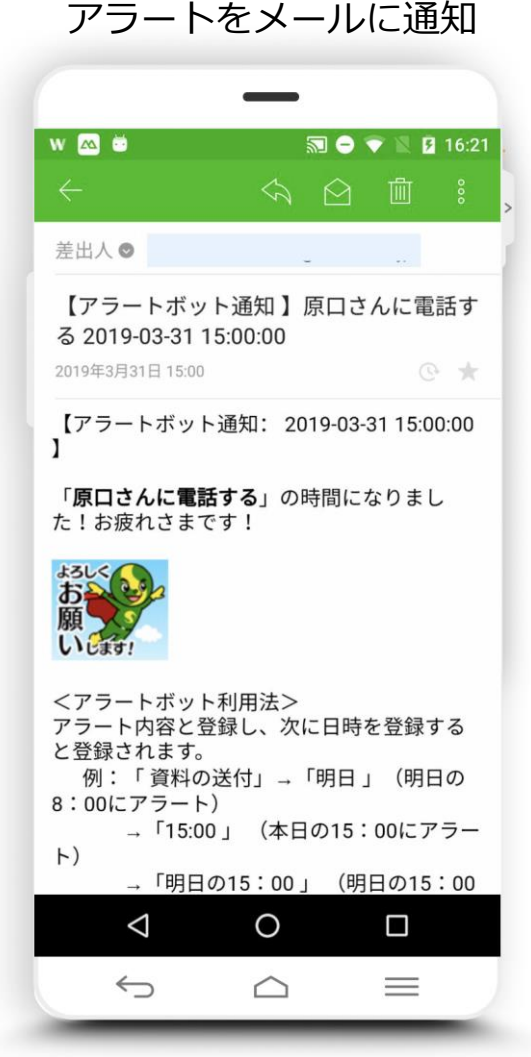

ボットをお友達に紹介

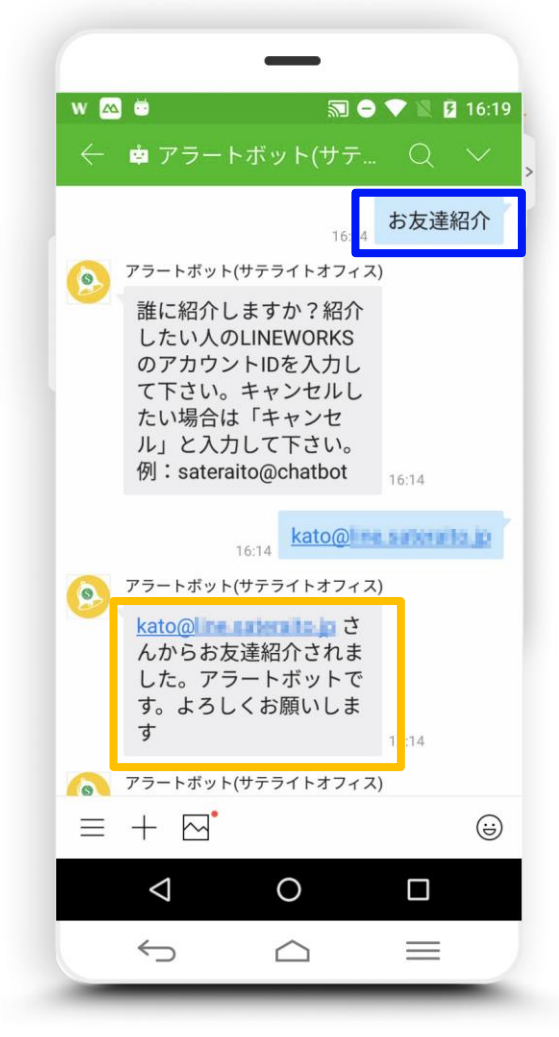

http://www.sateraito.jp

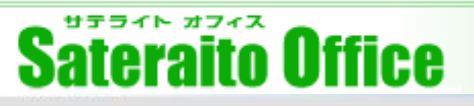

### <u>アラート登録方法について説明します。</u>

| 機能           | ご入力メッセージ例           | 対応チャンネル | 説明                                                                                             |
|--------------|---------------------|---------|------------------------------------------------------------------------------------------------|
| アラートボットの機能確認 | 「ヘルプ」と入力してください。     | 全て      | ボット自らがアラートボットの使い方を教えて<br>くれます。使い方を簡単に知りたいときにご利<br>用ください。                                       |
| お問い合わせ       | 「お問い合わせ」と入力してください。  | 全て      | お客様サポート、お問い合わせ窓口ページをご<br>覧いただけます。ボットの使い方やお困りごと<br>に関するご相談、ボットの不具合などありまし<br>たら「お問い合わせ」とご入力ください。 |
| 他ボットを確認      | 「アラートボット」と入力してください。 | 全て      | 他のボットも気になる方は「アラートボット」<br>と入力してみてください。全てのボットの紹介<br>ページを教えてくれます。                                 |

サテライトオフィスでは、チャットボット、AIスピーカーボット、メールボットなどの、企業内で活用できる、ボットアプリケーションを開発しております!要望などありましたら、お気軽にお問合せください!ア イデアなどお待ちしております!

http://www.sateraito.jp

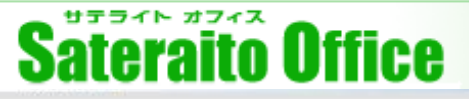

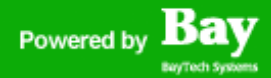

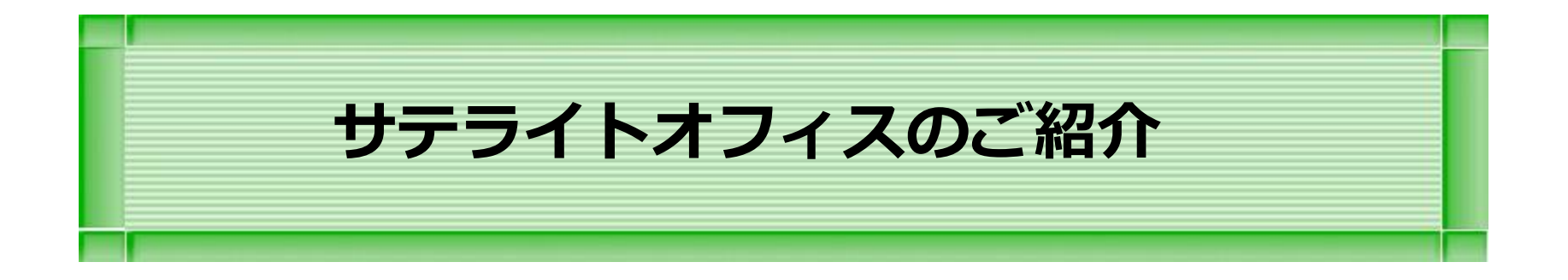

本章では、弊社の会社紹介の説明をします。

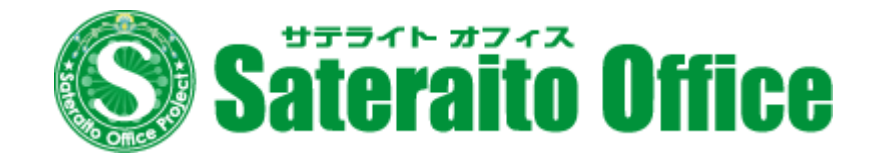

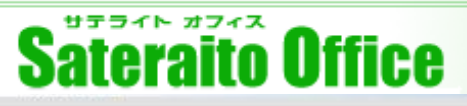

**G** Suite

# サテライトオフィスのご紹介 会社概要

| 社 名  | 株式会社サテライトオフィス                                                                                                    |                         |         |  |
|------|----------------------------------------------------------------------------------------------------|-------------------------|---------|--|
| 設立   | 1998年7月                                                                                                    | Google Cloud            |         |  |
| 資本金  | 70,000,000円                                                                                                    | Premier Partner         | Partner |  |
| 代表者  | 代表取締役社長 原口 豊                                                                                                    | ★G Suite 認定ソリューションパートナー |         |  |
| 社員数  | 140名(海外子会社含む)                                                                                                    | ★G Suite 認定販売リセラー       |         |  |
| 所在地  | 本社移転しました!(2017/12/15)<br>(New)〒135-0016 東京都江東区東陽4-10-4 東陽町SHビル5F (東西線東陽町駅徒歩3分)<br>(旧)〒135-0016 東京都江東区東陽2-2-4 マニュライフプレイス東陽町7F                                                                                                    |                         |         |  |
| 連絡先  | TEL:050-5835-0396(代表)/ FAX:050-6861-2893<br>E-Mail :contact-info@sateraito.co.jp                                                                                                    |                         |         |  |
| 概要   | サテライト環境で企業様をビジネス支援するサービスを展開しています。Google社@G Suite、マイクロソフト社@<br>Office365 、LINE WORKS 、Dropbox Business 、Facebook社@Workplace by Facebook などのクラウドコンピューティ<br>ングに特化し、SaaS型サービスのビジネス支援を展開しております。また、オフショア拠点として、ベトナムに、現地100%<br>子会社(サテライトオフィス・ベトナム)を設立し、オフショア開発の業務を推進!ロボット・IoTビジネスも拡大中です。 |                         |         |  |
| 関連会社 | 株式会社ネクストセット(100%子会社)<br>株式会社サテライトオフィス・ベトナム(100%子会社)                                                                                                    |                         |         |  |

# http://www.sateraito.jp

# Sateraito Office

# サテライトオフィス:Google認定プレミアサービスパートナー

🙆 Google Cloud

# Google Cloud Partner

Google のグローバル パートナー ネットワークは、企業 のイノベーションの促進、スマートなスケーリング、セ キュリティの確保を支援します。

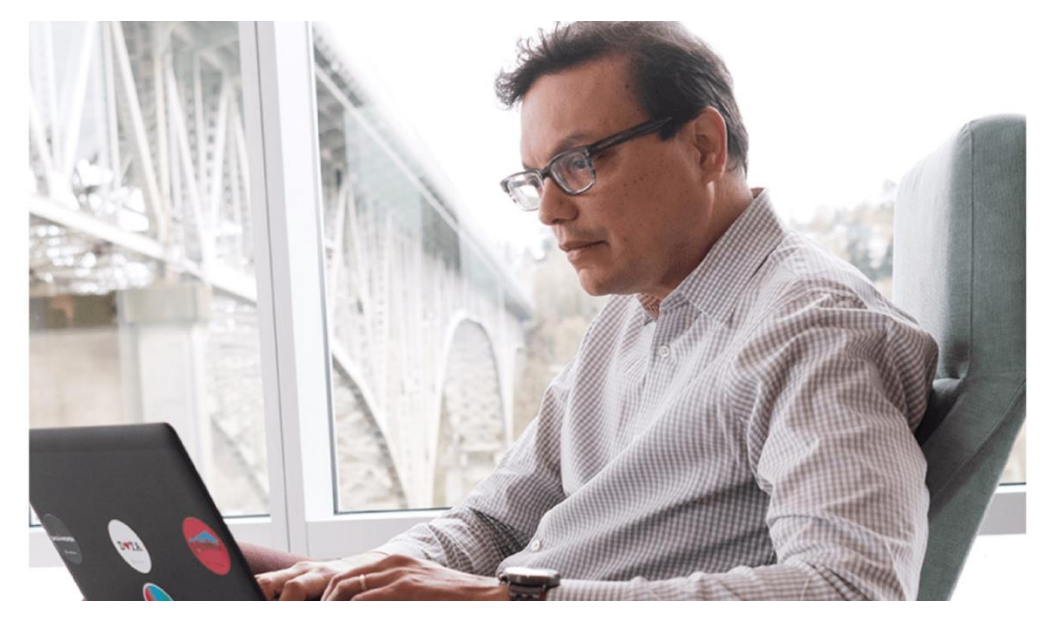

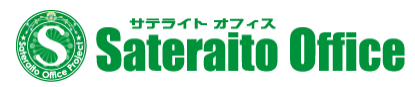

#### 株式会社サテライトオフィス

Google Cloud Premier Partner

G Suite / Google Map API / Google Cloud Platform の導入支援+連携ソ リューションを得意としております。開発は、ベトナムのオフショア開発を利 用することで、安価に提供も可能です。 <u>http://www.sateraito.jp/</u>

### https://cloud.google.com/partners/directory/

http://www.sateraito.jp

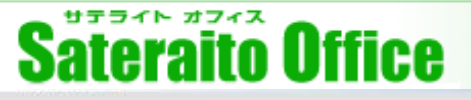

# サテライトオフィス・G Suite 導入支援ソリューション

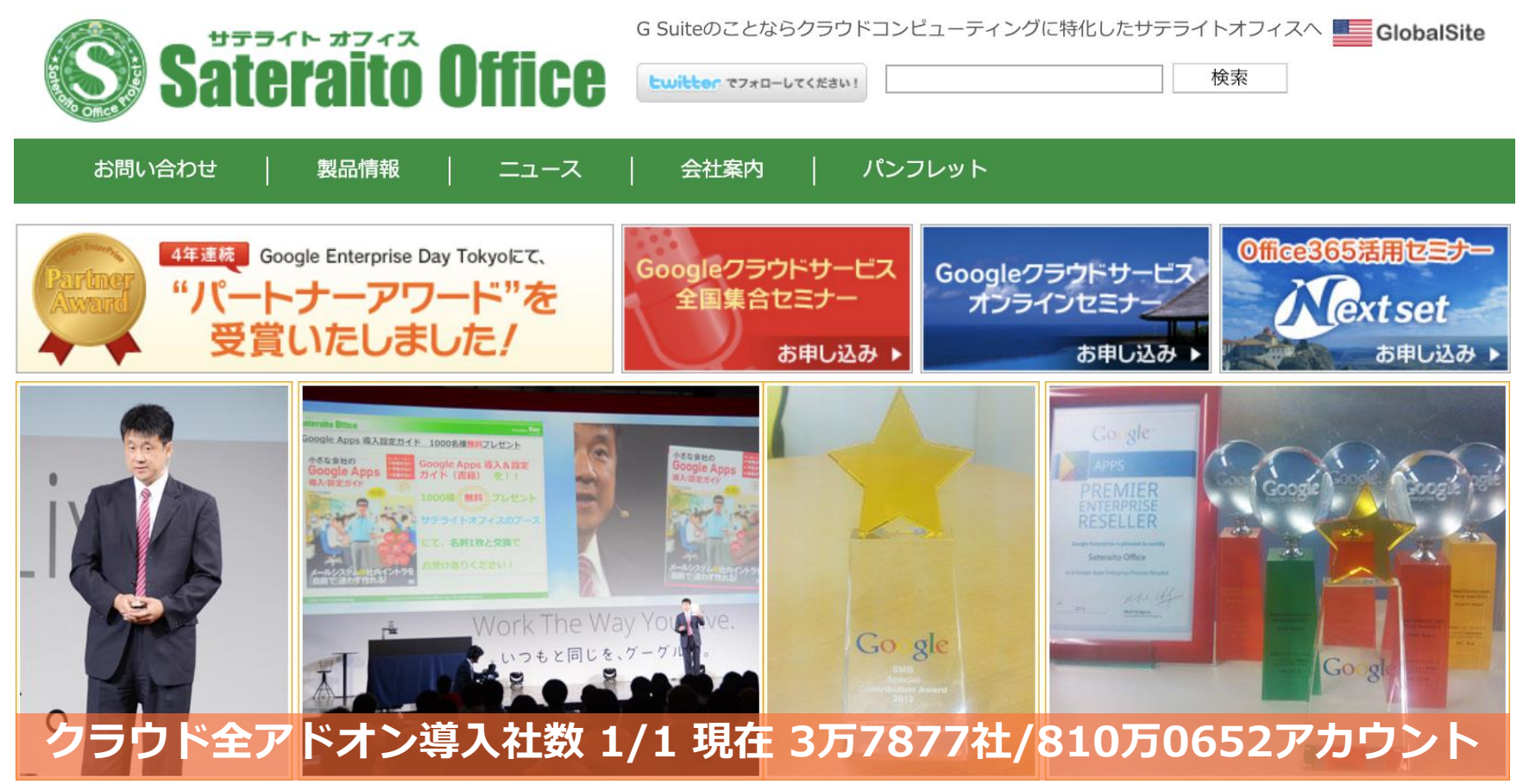

30,000社以上(中小規模〜大規模)の導入支援によるG Suiteの情報が豊富です。新しい機能や技術 に関しても導入済みのお客様とのコミュニケーションによりいち早く解決。G Suite以外にも Office365、LINE WORKS、Workplace、Dropbox、ChatWorkの導入支援ソリューション。他ロ ボット、IoT、ビジネスチャットボットなどの開発もおまかせください。

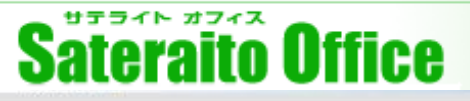

# <u>サテライトオフィス・アドオンツールとは?</u>

G Suiteだけでは実現出来ない、セキュリティ強化対策、端末毎のログイン制御、組織単位でのカレンダー 表示、組織共有のアドレス帳(社員名簿)、ワーフクロー、掲示板/回覧板、ポータルサイト、CRM、など を実現するソリューションです。G Suite を導入した90%以上のお客様が利用されてます。

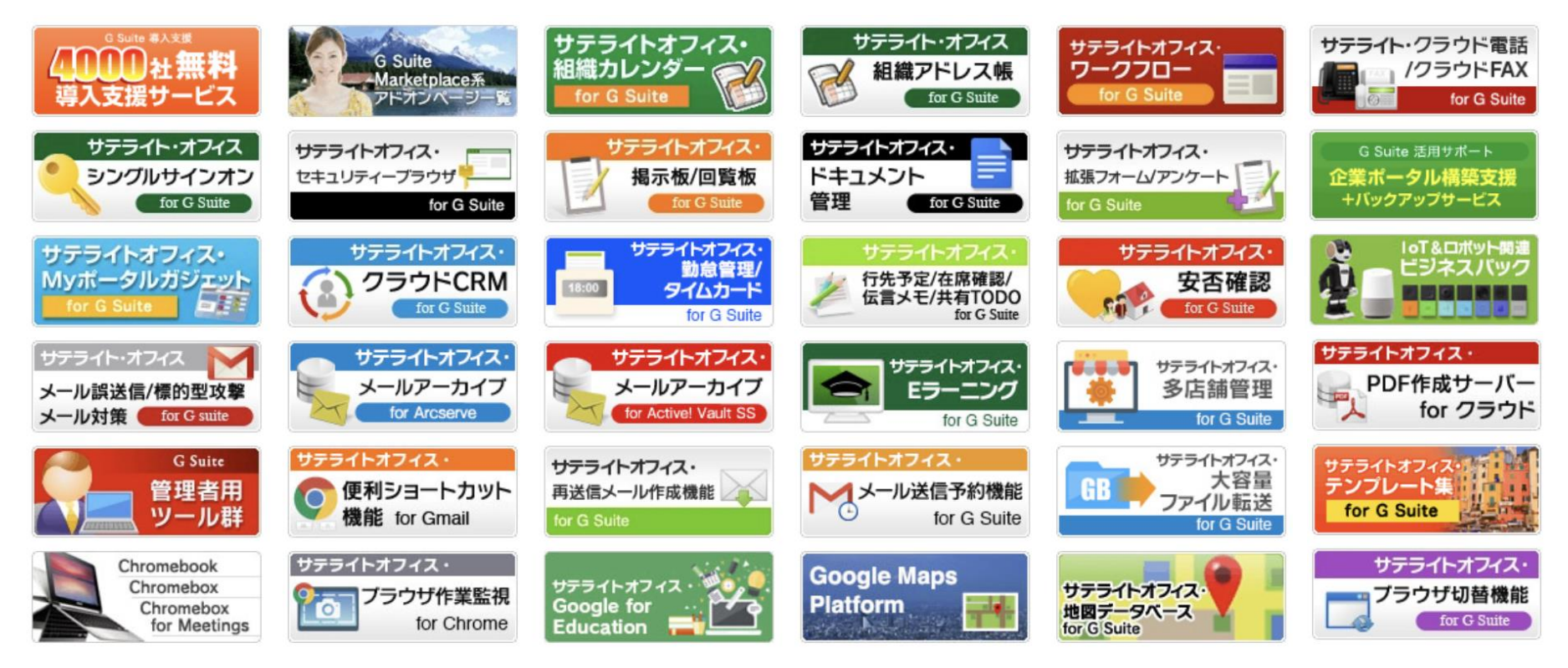

## クラウド全アドオン導入社数 4万社/800万アカウント以上利用 G Suiteアドオン一覧HPはこちら → https://goo.gl/oA39Gg

http://www.sateraito.jp

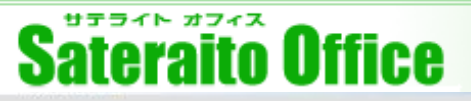

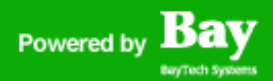

0 0

# <u> サテライトオフィス・ビジネスボット導入支援ソリューション</u>

お問い合わせ

LINE WORKS で利用

Workplace by Facebook で利用

# サテライトオフィス・ ビジネスボット for クラウド

チャットボット、音声ボットを使って、業務の効率化をご提案します/

### ビジネスボット とは?

5

「ボット」とは、システムが自動的に返信してくれる、人工知能的な返信エンジンです!主に、チャットの 返信や、AIスピーカーの音声応答などで利用されます!サテライトオフィスでは、チャットボット、AIス ピーカーボット、メールボットなどの、企業内で活用できる、ボットアプリケーションを開発しておりま す!要望などありましたら、お気軽にお問合せください!アイデアなどお待ちしております!

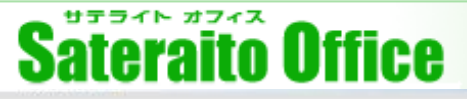

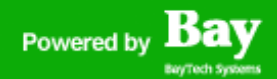

## <u>サテライトオフィス・ロボット&IoTソリューション</u>

#### ロボット、IoT、クラウド開発もサテライトオフィスにおまかせください!

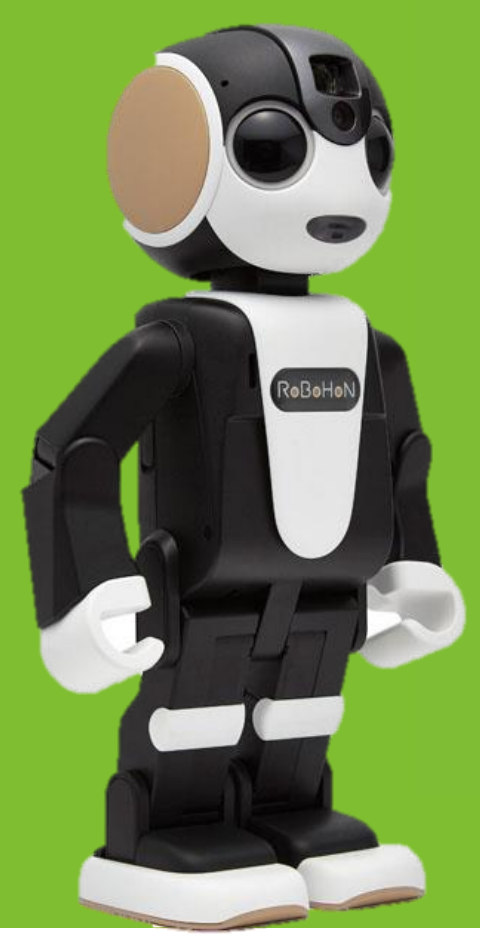

# MESH<sup>™</sup> × Sateraito Office

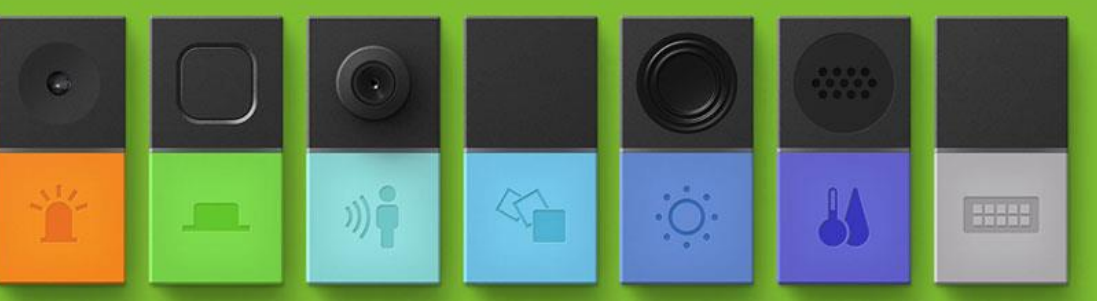

#### loTセンサー&ビジネスフローツールで業務効率化/ MESH<sup>™</sup>法人向け販売開始/

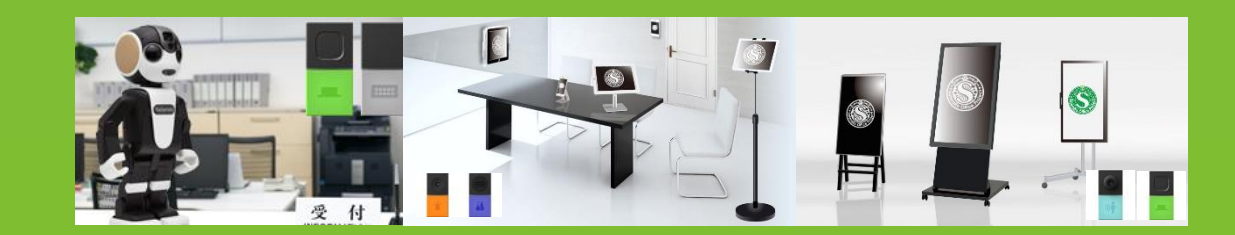

© SHARP CORPORATION

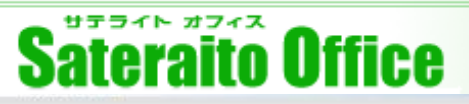

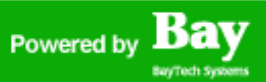

### <u> サテライトオフィス・ベトナム クラウド開発/オフショア開発</u>

#### オフショア開発もサテライトオフィスにおまかせください!

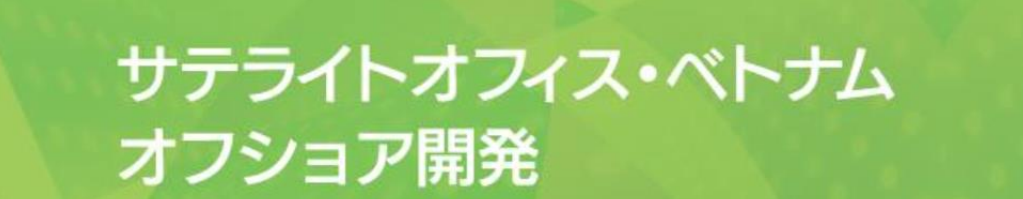

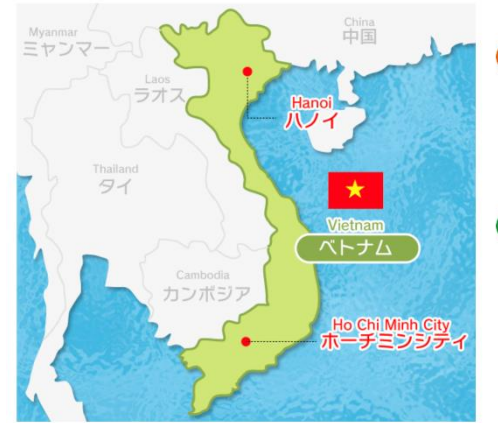

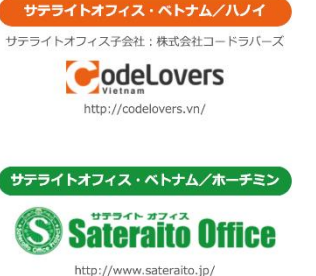

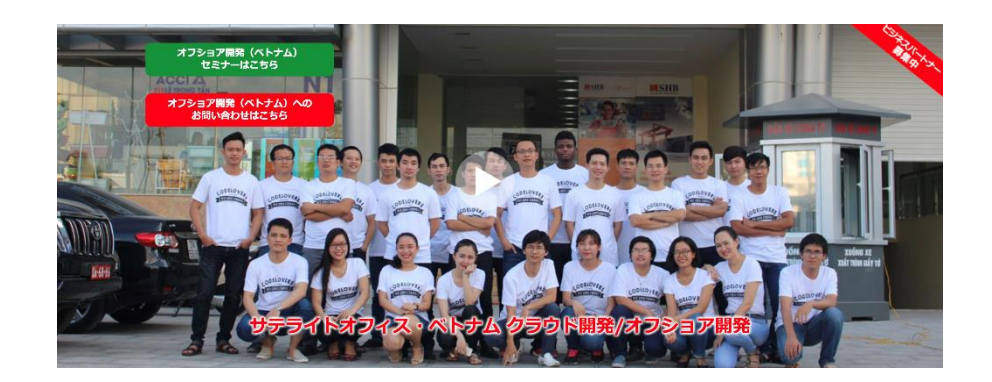

弊社実績:日本で開発していた弊社アドオンの70%を、1年間でベトナムへ移管する事ができました。 年間3,000万円以上のコスト削減と自社開発力が3倍以上アップしました!

http://www.sateraito.jp

Copyright(c)2019 Sateraito Office, Inc. All rights reserved

My twitter &

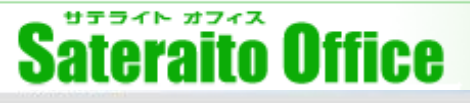

# <u>ネクストセット・Office365導入支援ソリューション</u>

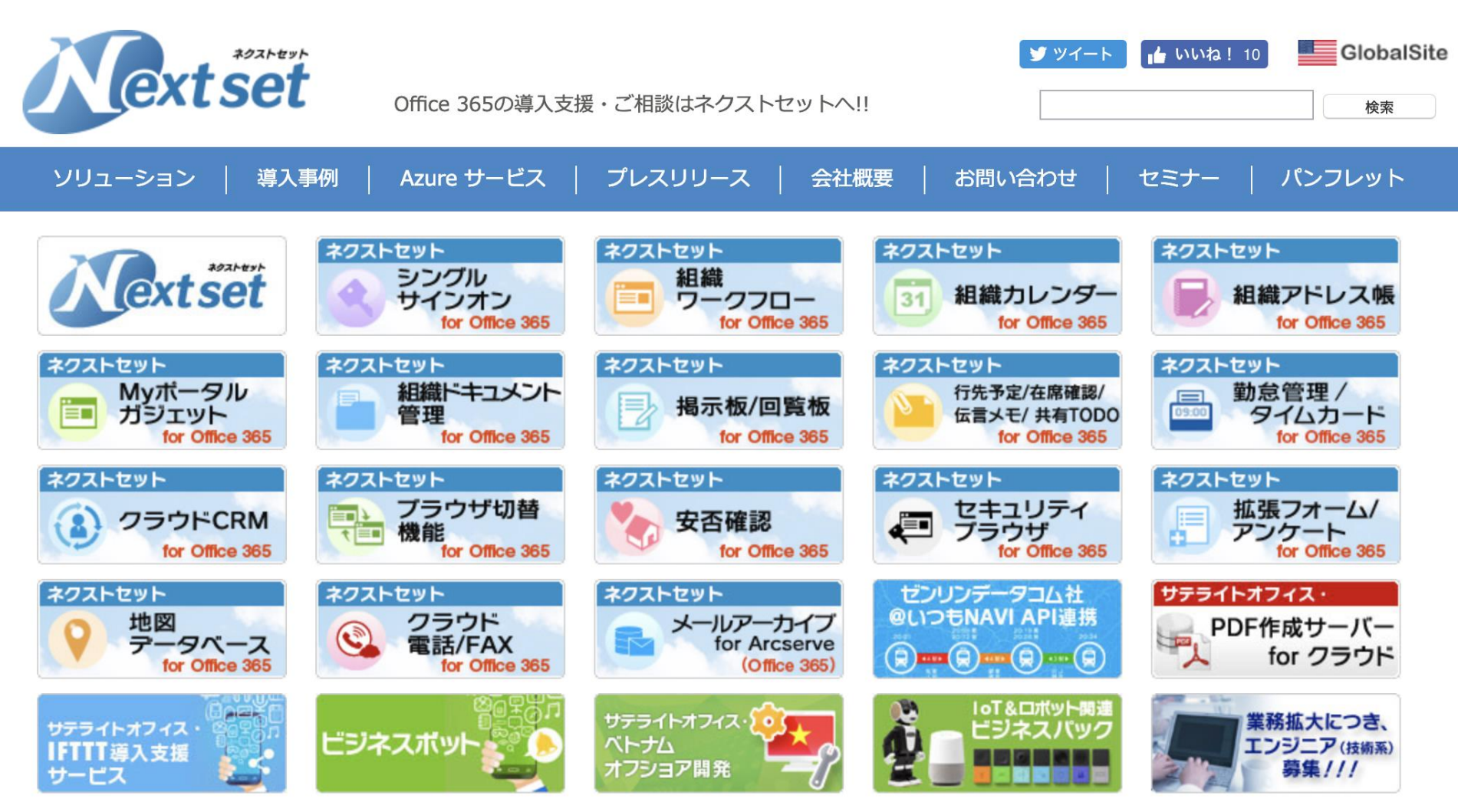

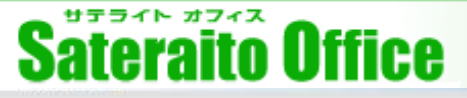

### Powered by Bay

# <u>サテライトオフィス・LINE WORKS導入支援ソリューション</u>

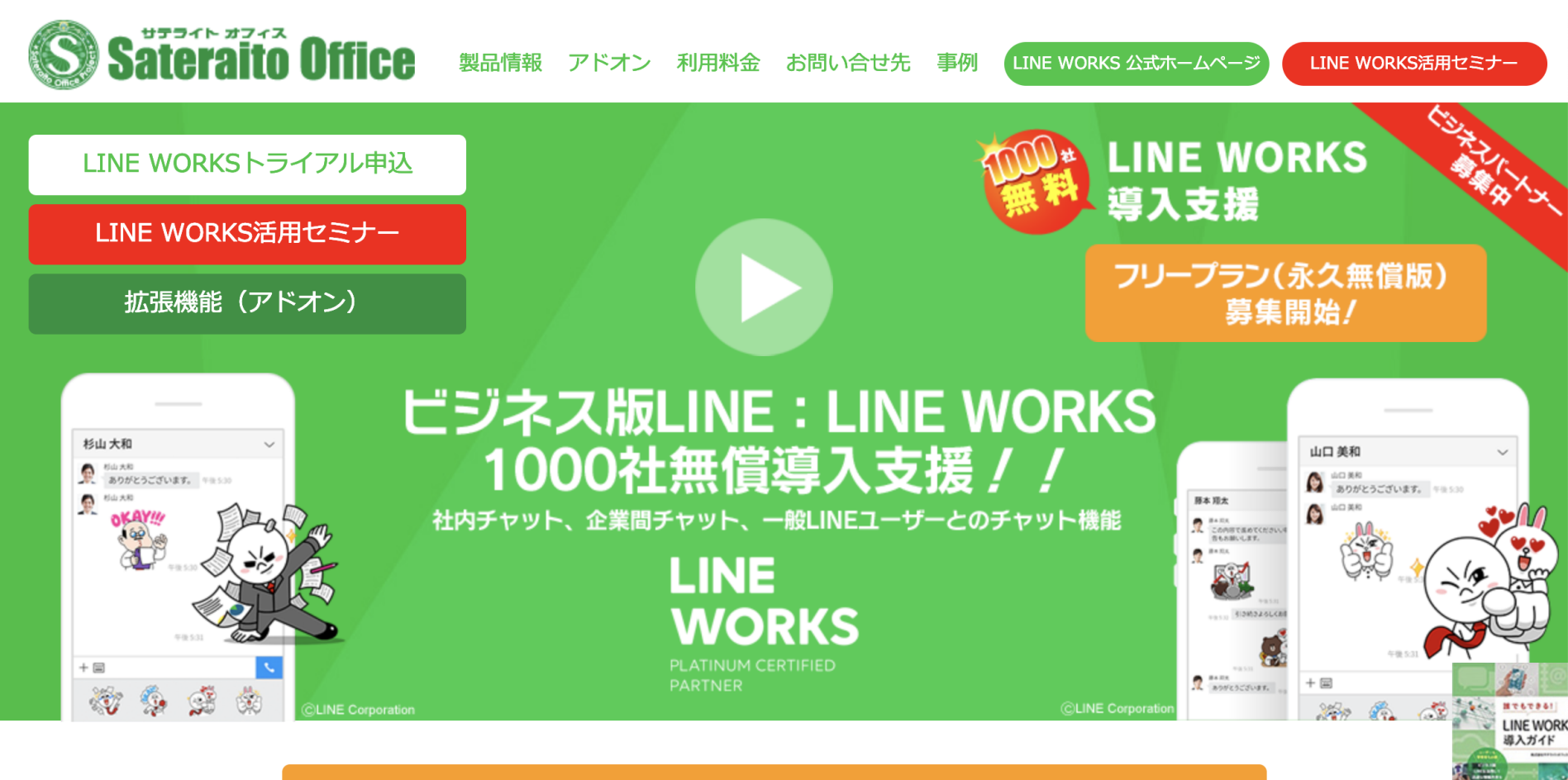

LINE WORKS フリープラン(永久無償版)応募開始!詳しくはこちら!

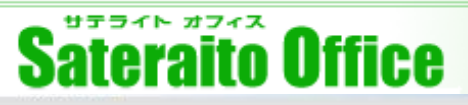

# <u>サテライトオフィス・Workplace導入支援ソリューション</u>

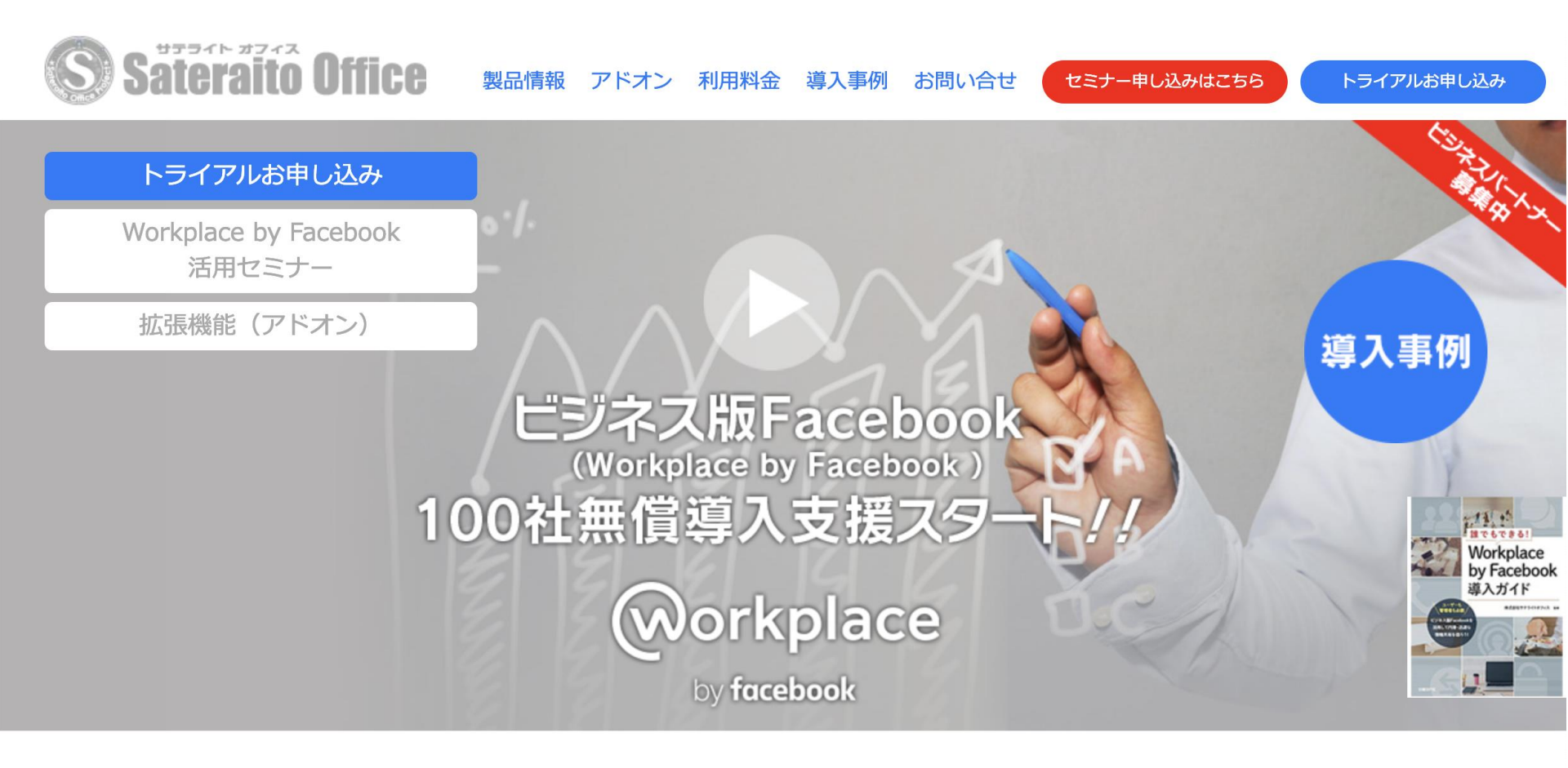

全世界で20億人もの利用ユーザーのいるFacebookのビジネス版/企業版です! 使いやすさはそのままに、企業利用可能なセキュリティ、管理機能搭載!

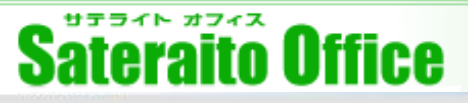

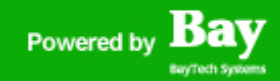

## <u>サテライトオフィス・Dropbox導入支援ソリューション</u>

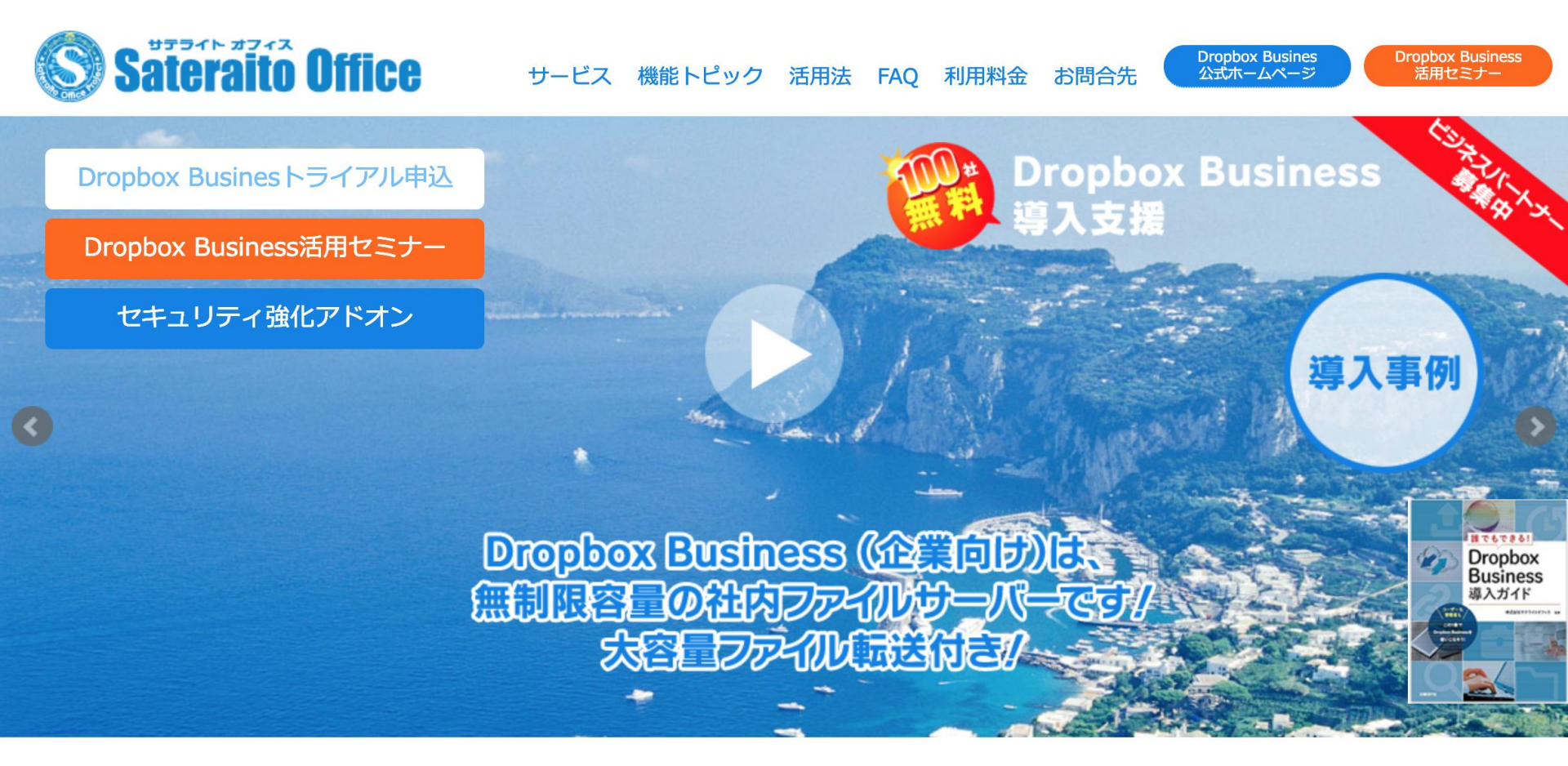

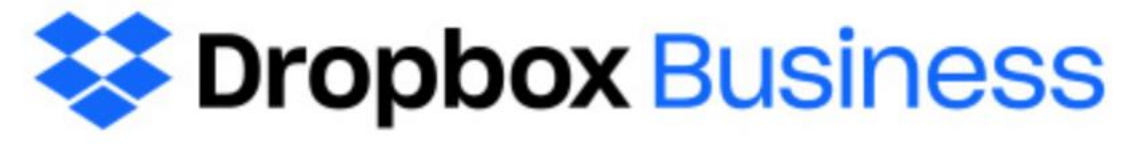

http://www.sateraito.jp

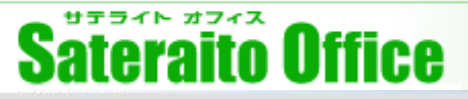

# <u>サテライトオフィス・ChatWork導入支援ソリューション</u>

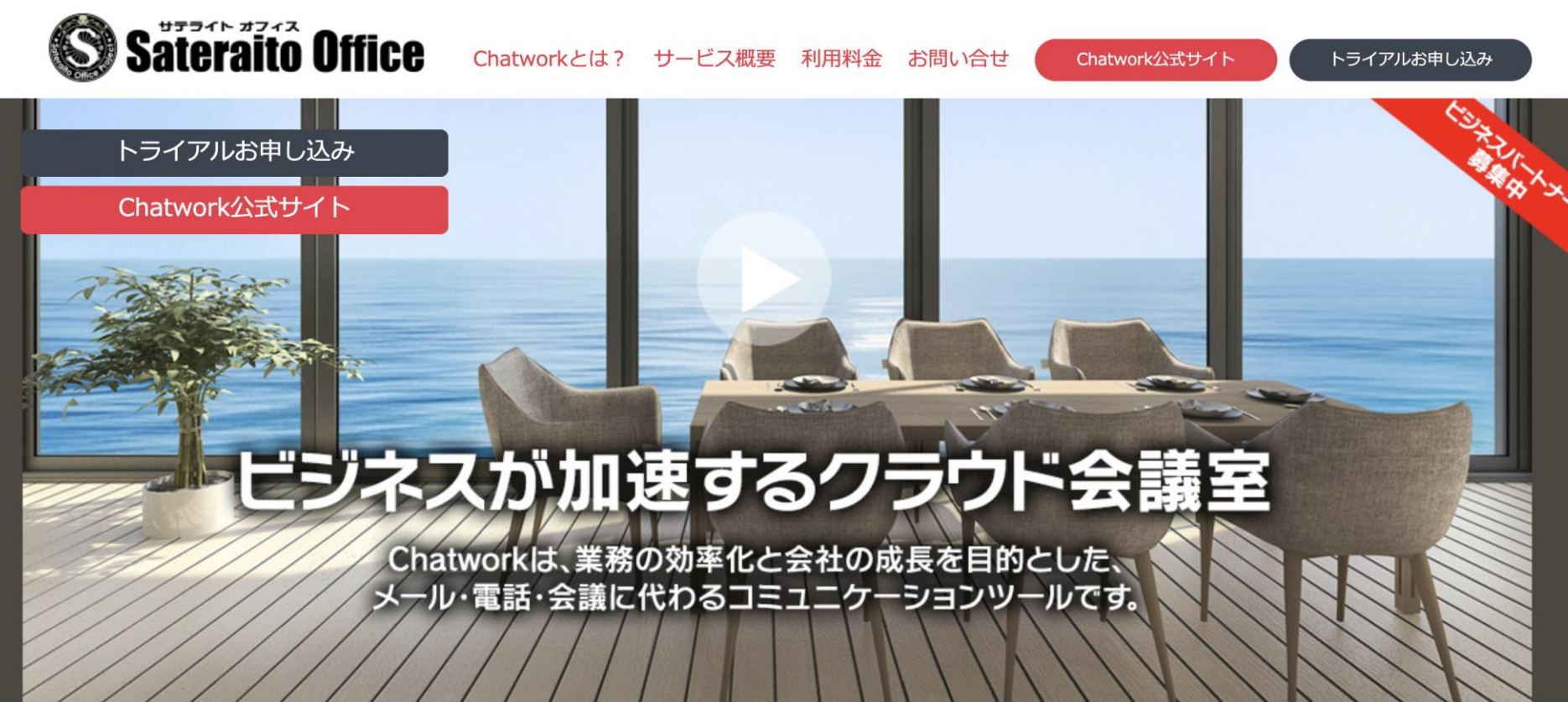

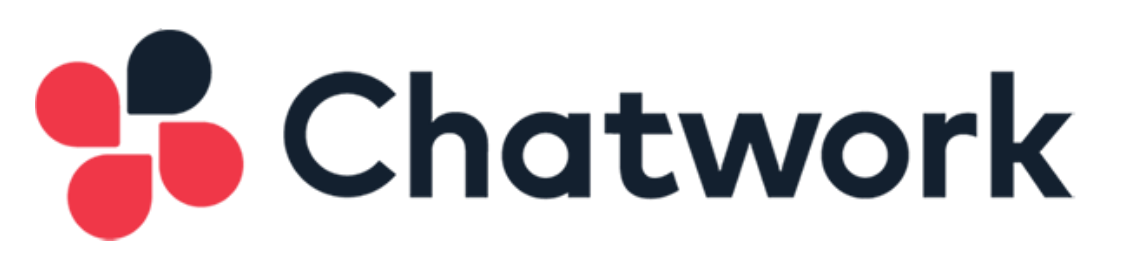

Copyright(c)2019 Sateraito Office, Inc. All rights reserved

Bay

Powered by

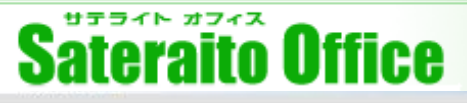

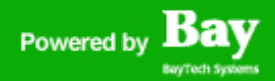

## なぜサテライトオフィスなのか?

サテライトオフィスが提供するソリューションのメリットは何か説明させて頂きます。

#### 30,000社以上の導入実績によるノウハウ提供

30,000社(中小規模~大規模)以上の導入支援によるG Suiteの情報が豊富です。新しい機能や新しい技術に関して も、導入済みのお客様とのコミュニケーションによりいち早く解決して行きます。また、30,000社様の要望の多い ものから拡張アプリケーションとしてリリースして行きます。

#### G Suiteビジネステンプレート+アドオンアプリケーションの提供

多くのビジネステンプレートをご用意しております。今までのグループウェアーの様な、テンプレートも用意しております。また、G Suite内では実現できない部分は、拡張アプリケーションとして、API + Google App Engine などを利用する事で、今後も実現して行きます。是非、ご要望をください!

#### Google App Engine や APIによる開発(カスタマイズ)ソリューション

弊社Google App Engineフレームワークによるシステム開発が可能です。またAPIを利用した社内システムとの連携 ソリューションも有効的です!今後もGoogle App EngineやAPI技術は、早い速度で拡張していきます。サテライト オフィスでは、いち早く技術を習得し、ソリューションとして、提供して行きます。

#### 弊社スペシャリストとのテレビ会議&オンサイトによるスピーディーなサポート体制

サテライトオフィスの**一番の強みはサポート**です。電話やテレビ会議や画面共有ソフトを利用し、とにかくスピー ディーに解決していきます。満足度高いサポートを提供していきますので、よろしくお願いいたします。

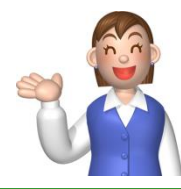

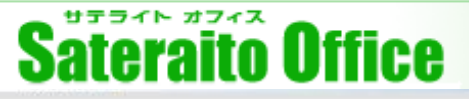

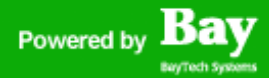

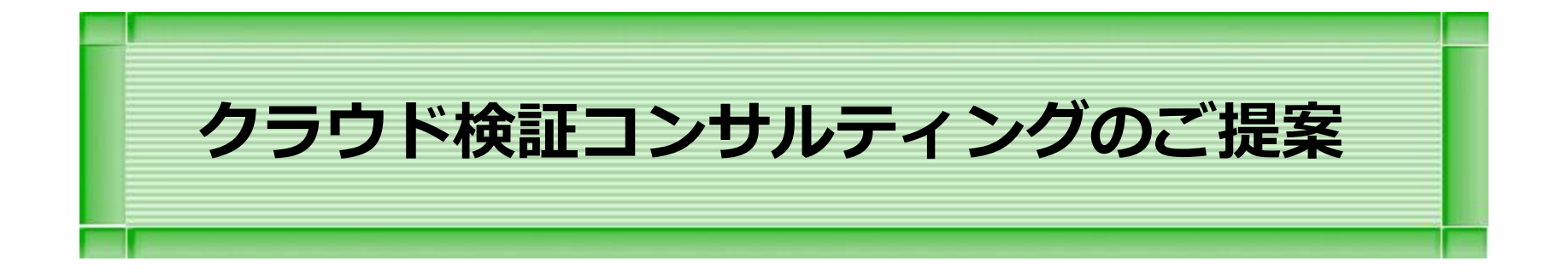

#### 本章は、クラウドコンピューティング検証フェーズのコンサルティングの説明をします

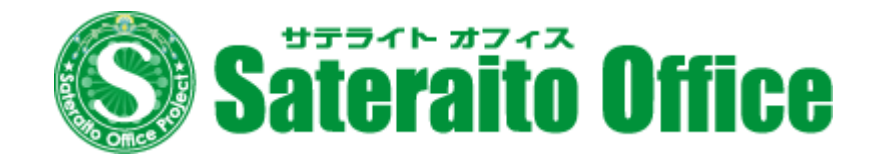

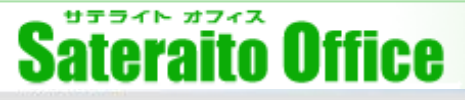

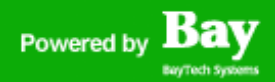

## クラウド技術・検証フェーズコンサルティング(有料)

クラウドコンピューティング導入の検証作業コンサルティングの概要を下記に記します。

御社内にクラウドコンピューティング技術を導入するにあたり、

- ・セキュリティー面、業務面、コスト面でメリットがあるのか?
- ・実際の導入した場合は、利用イメージはどうか?
- ・テストケースとして、一部門利用で検討したい!

などのニーズをコンサルティング形式で専任コンサルタントが3ヶ月間に渡り、一緒に 作業をいたします。

※今回は、クラウドコンピューティングの中でもG Suite に特化した検証

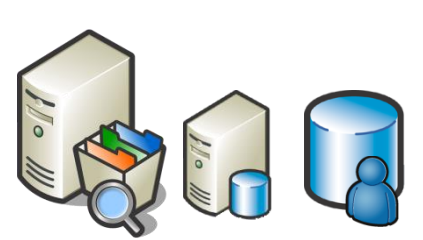

3ヶ月間に計6回の訪問コンサルティング+電話でのサポートを行います。

費用:30万円+G Suite のアカウント費用+コンサルタント交通費 ・3ヶ月間のコンサルタントによる検証コンサルティング業務

・3ヶ月間で計6回訪問(1回4時間程度)

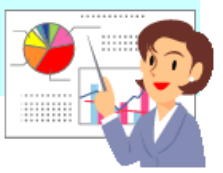

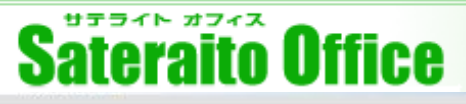

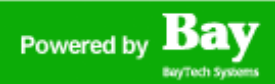

# クラウド技術・検証フェーズコンサルティング(有料)

クラウドコンピューティング導入の検証作業コンサルティングの概要を下記に記します。

| <ul> <li>①クラウドコンピューティング<br/>の全体概要を習得して頂く<br/>フェーズ</li> <li>クラウドコンピューティングについ<br/>てG Suite の全体概要G Suite のセ<br/>キュリティー<br/>Googleスケーラビリティーに関して</li> </ul> | <ul> <li>②G Suite セットアップ利用検証フェーズ</li> <li>DNS設定、メール転送、メール移行方法の検証<br/>G Suite メール、カレンダーの効果的なコーチング</li> </ul> | <ul> <li>③G Suite 利用検証フェーズ<br/>(ドライブ,サイト,グループ,ハ<br/>ングアウト、管理者機能)</li> <li>実際のG Suite 機能のコーティング、<br/>効果的に利用するための<br/>HowToをコンサルティング</li> <li>サンプルサイト構築</li> </ul> |
|----------------------------------------------------------------------------------------------------|----------------------------------------------------------------------------------------------------|----------------------------------------------------------------------------------------------------|
| <ul> <li>④G Suite 自社導入に関す<br/>る検討ディスカッション</li> <li>G Suite を自社導入する場合に関す<br/>るディスカッション。御社システム<br/>での機能洗い出し</li> </ul>                                   | <ul> <li>⑤既存システムとのFit&amp;Gap洗い出しフェーズ</li> <li>既存システムとG Suite とのフィット&amp;キャップ御社システムでの機能洗い出し</li> </ul>      | <ul> <li>⑥全体総括ミーティング</li> <li>G Suite 導入に関する報告</li> <li>・メリット&amp;デメリット</li> <li>・費用対効果</li> <li>・取締役会提出資料の作成</li> </ul>                                         |

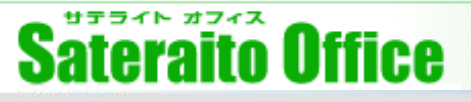

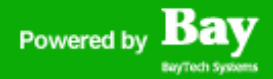

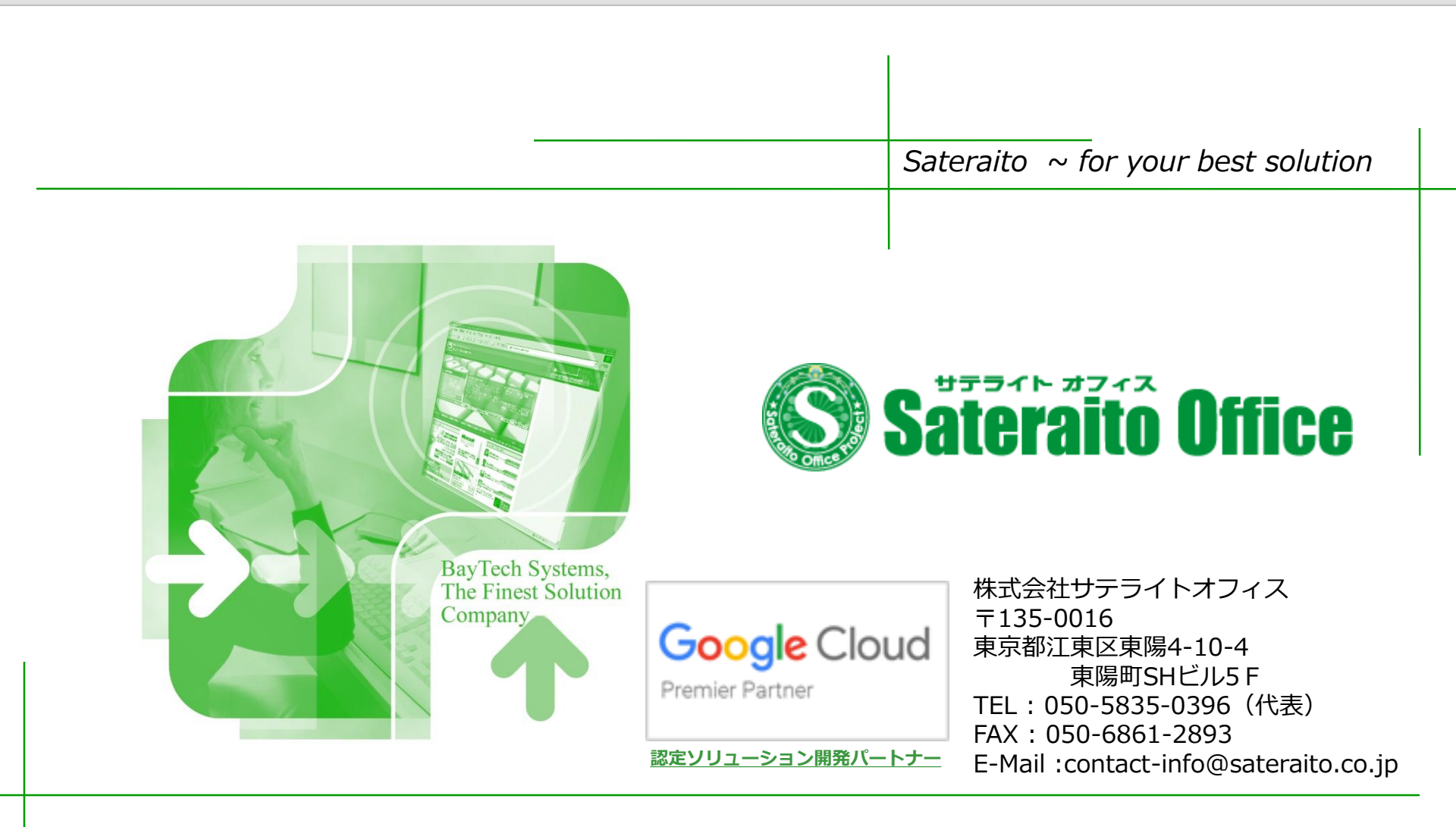